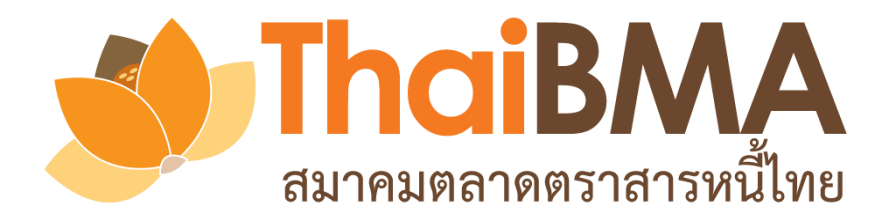

# คู่มือการใช้งานระบบ Electronic Book Building System

(e-Book Building)

```
สำหรับผู้ลงทุน (Investor)
```

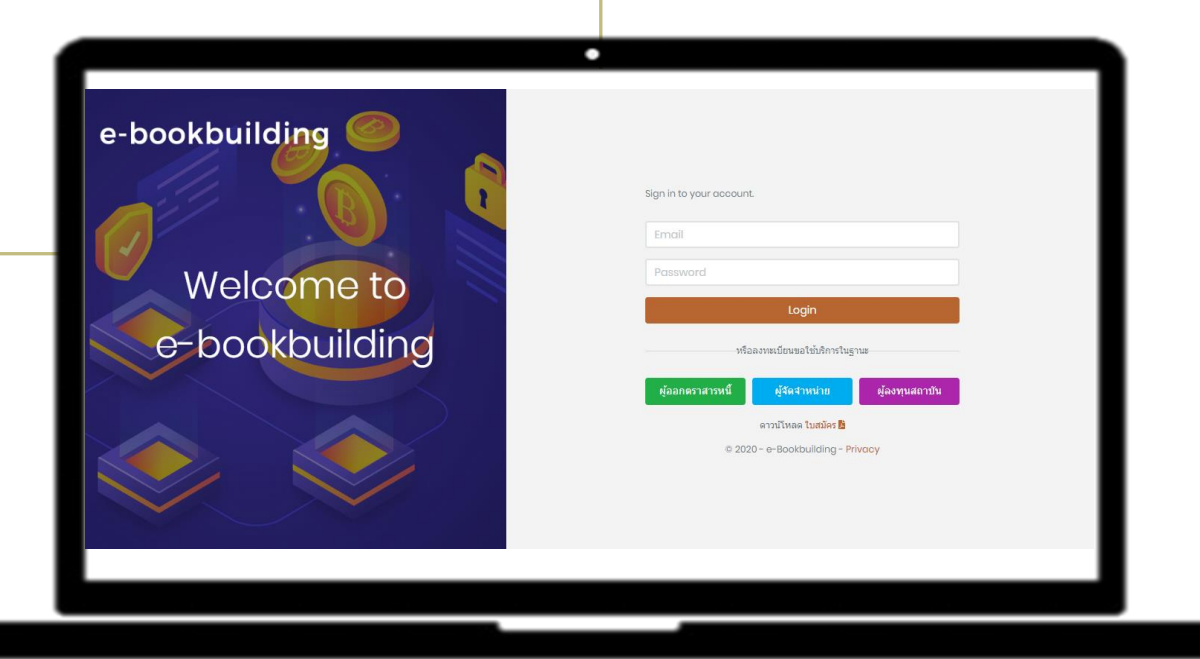

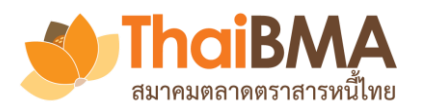

| ➢ Feature ของระบบ e-Book Building       | 3  |
|-----------------------------------------|----|
| ➢ การทำงานของแต่ละ Role ในระบบ          | 4  |
| การการทำงานแต่ละ Role ของ Investor      | 5  |
| การส่งความจำนงในการลงทุนของ Investor    | 6  |
| ≽ การทดสอบความพร้อมของเครื่องผู้ใช้งาน  | 7  |
| ัษหน้า User Profile                     | 8  |
| ≽ เมนูการทำงานของ Account Administrator | 12 |
| ≽ เมนูการทำงานของ Maker และ Sender      | 28 |
|                                         |    |

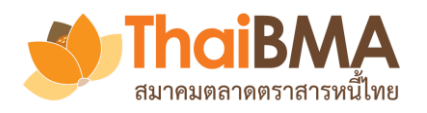

#### Feature ของระบบ e-Book Building

- ระบบสำรวจความต้องการซื้อตราสารหนี้เพื่อกำหนดอัตราดอกเบี้ย (Coupon) ที่เหมาะสมในรูปแบบอิเล็กทรอนิกส์
- รองรับการหาค่าอัตราดอกเบี้ยประเภท Fix Coupon และ Zero Coupon
- แสดงผลความต้องการซื้อหลักทรัพย์ของผู้ลงทุนสถาบันได้แบบ Real-time
- ≽ สามารถจำลองรูปแบบการจัดสรร พร้อมสรุปข้อมูลได้หลายมุมมอง
- ผู้เกี่ยวข้องในการทำ Book Building ได้รับข้อมูลที่ถูกต้องและรวดเร็ว
- ระบบจะทำการลบข้อมูลการทำ Book Building ในแต่ละครั้งภายหลัง วันที่ออกตราสารไปแล้ว 15 วันโดยอัตโนมัติ ซึ่งผู้เกี่ยวข้องสามารถ Export ข้อมูลตามสิทธิของตนออกไปก่อนได้

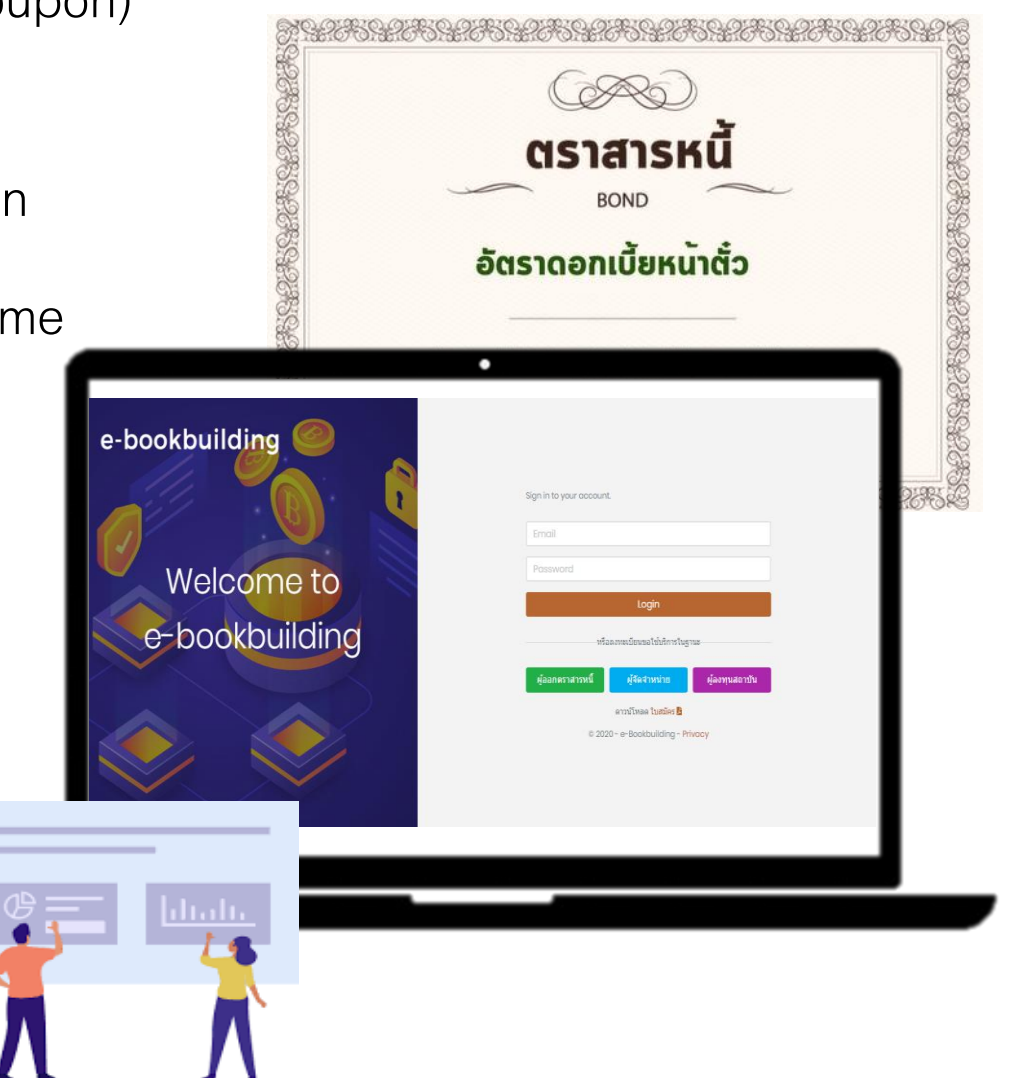

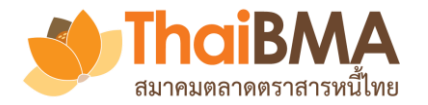

## การทำงานของแต่ละ Role ในระบบ

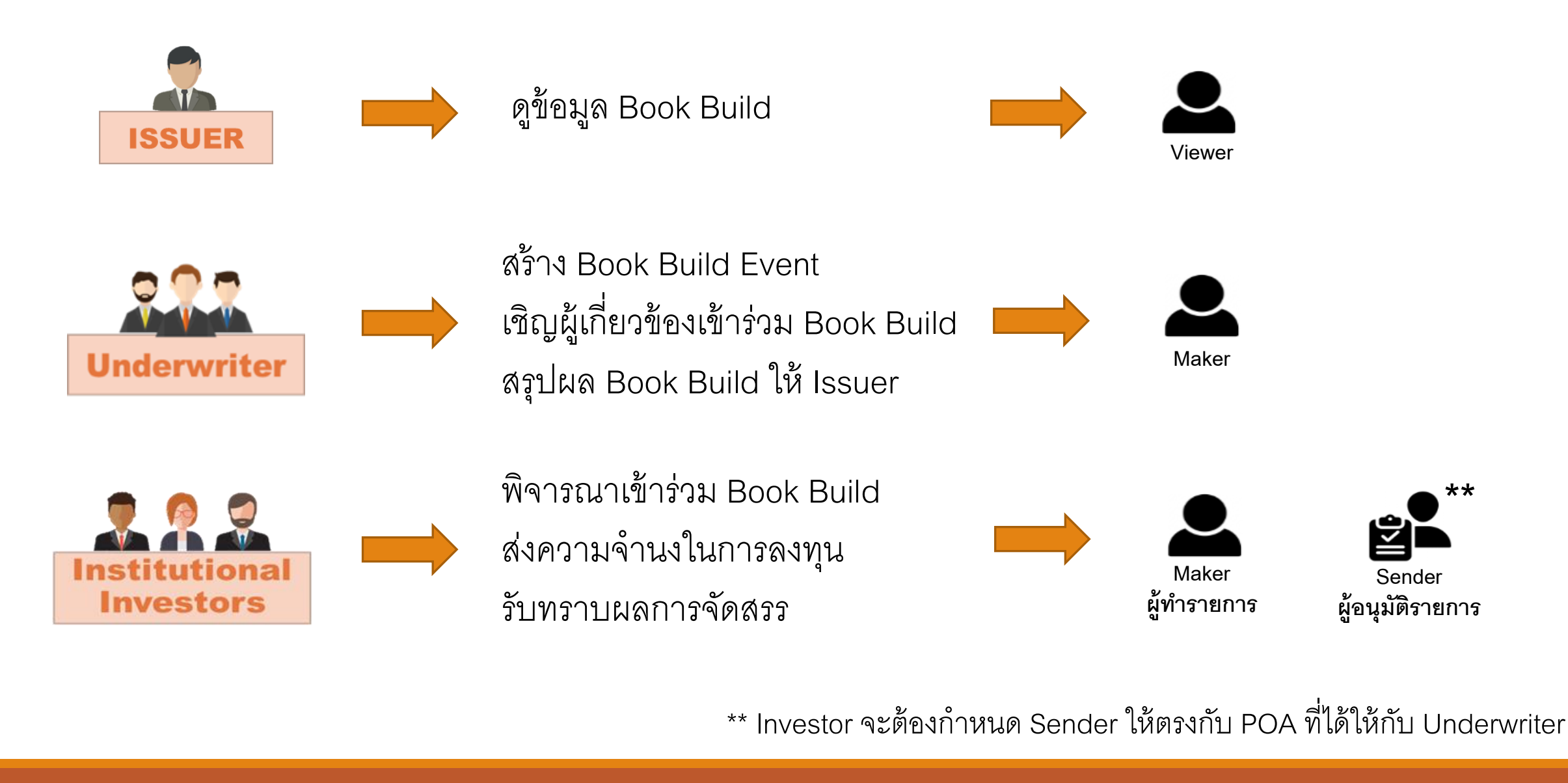

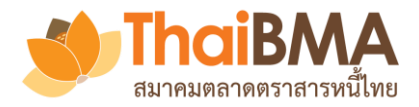

### การทำงานแต่ละ Role ของ Investor

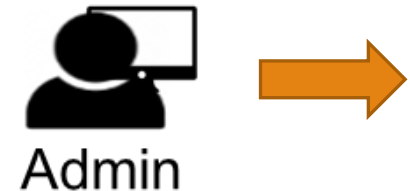

Account Administrator คือ ผู้ทำหน้าที่สร้างกำหนดสิทธิและบริหารจัดการ User ภายในองค์กร

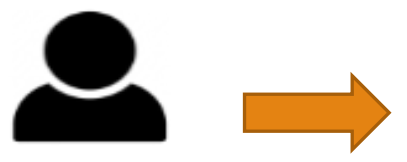

Maker ผู้ทำรายการ Maker คือ ผู้สร้างรายการในแบบแสดงความจำนงในการลงทุน ณ ระดับราคาต่าง ๆ ตาม Price Range ที่ Underwriter เป็นผู้กำหนด

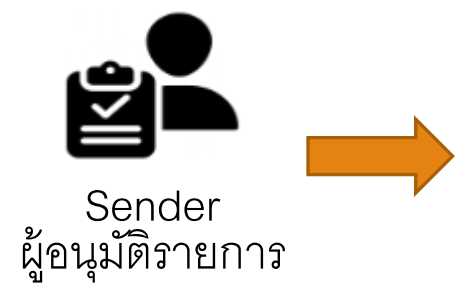

Sender คือ ผู้อนุมัติรายการแบบแสดงความจำนงในการลงทุนที่ Maker ได้ระบุความจำนง ที่ต้องการลงทุนเพื่อส่งให้ Underwriter

\*\* Investor จะต้องกำหนด Sender ให้ตรงกับ POA ที่ได้ให้ไว้กับ Underwriter

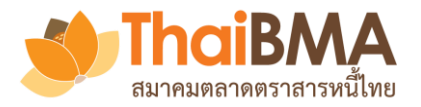

## การส่งความจำนงในการลงทุนของ Investor

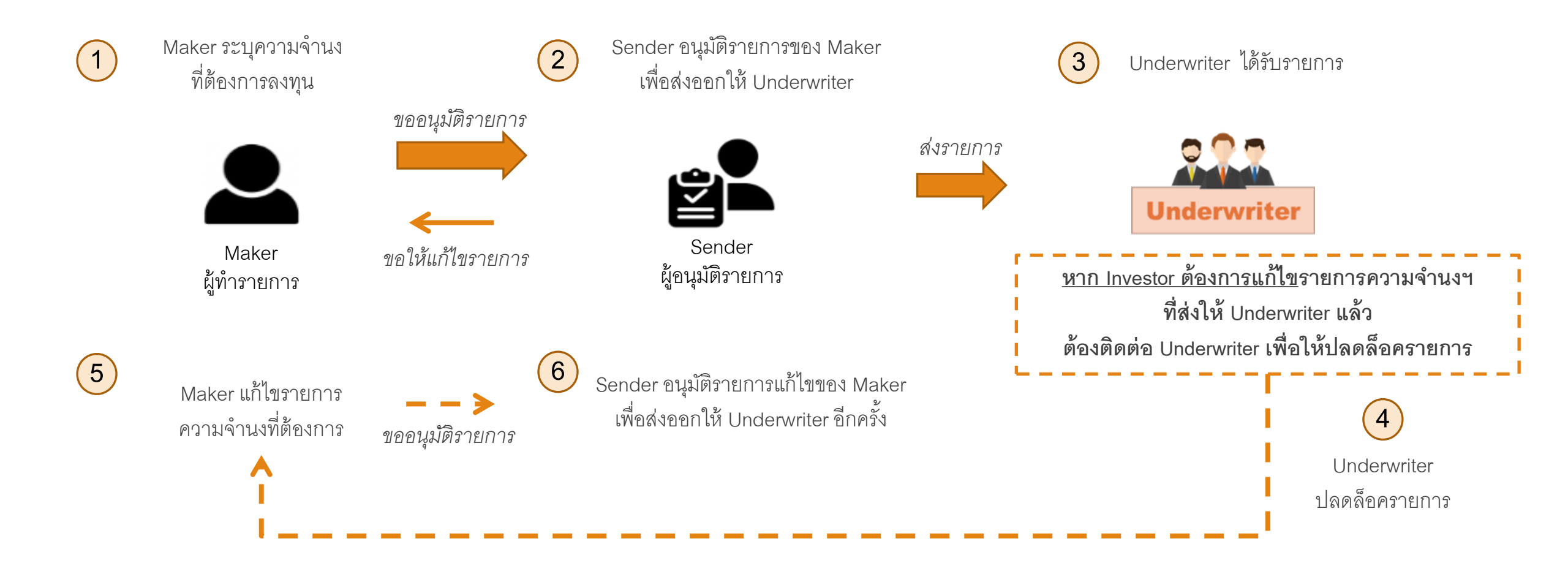

\*\* Investor จะต้องกำหนด Sender ให้ตรงกับ POA ที่ได้ให้ไว้กับ Underwriter

## ระบบการทดสอบความพร้อมของเครื่องผู้ใช้งาน

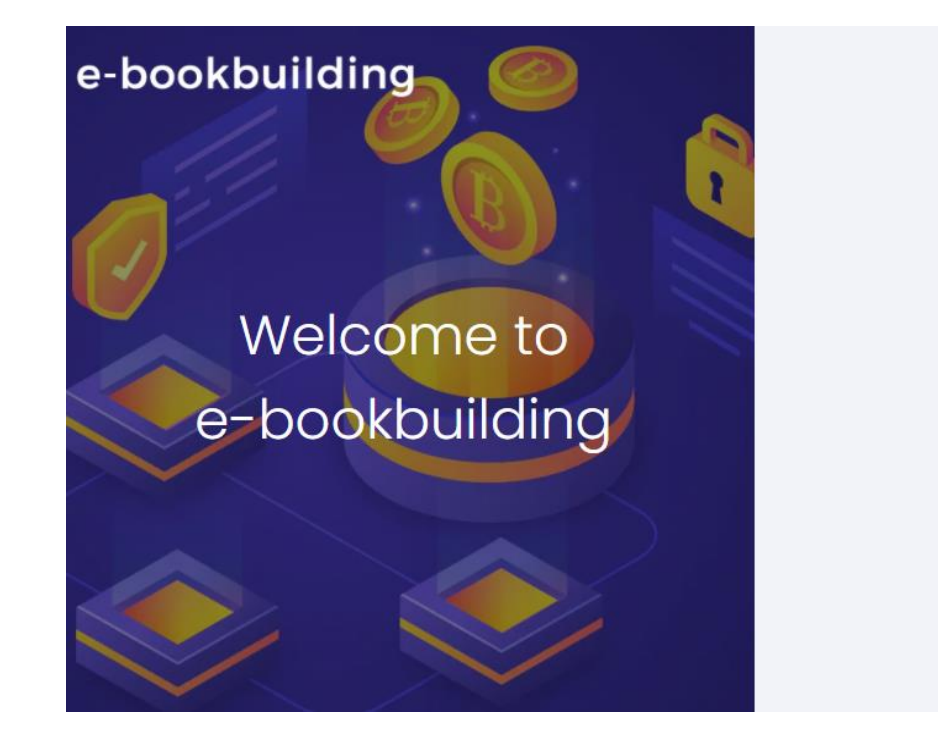

| imail                              |                                                             |                                             |                              |
|------------------------------------|-------------------------------------------------------------|---------------------------------------------|------------------------------|
| assword                            |                                                             |                                             |                              |
|                                    | Logir                                                       |                                             |                              |
|                                    |                                                             |                                             |                              |
| N5                                 | ้อลงทะเบียนขอใช่                                            | บริการในฐาน                                 | 5                            |
| иî                                 | อลงทะเบียนขอใช                                              | บริการในฐาน                                 |                              |
| ห <sup>1</sup><br>ผู้ออกตราสารหนี้ | ่อลงทะเบียนขอโข<br>ผู้จัดจำห                                | ับริการในฐาน<br>น่าย                        | ผู้ดงทุนสถาบัง               |
| ห้ออกตราสารหนึ่                    | อองทะเบียนขอใช่<br>ผู้จัดจำห<br>อาาเป็นออเ                  | ับริการในฐาน<br>น่าย                        | ผู้ลงทุนสถาบัง               |
| ฟ<br>ผู้ออกตราสารหนี้              | อองทะเบียนขอใช่<br>ผู้จัดจำห<br>ดาวน์โหลดเ                  | บริการในฐาม<br>น่าย<br>อกสาร                | ผู้ลงทุนสถาบับ               |
| ห้<br>ผู้ออกตราสารหนี้<br>ไปสมัตร  | เอลงทะเบียนขอใช่<br>ผู้จัดจำห<br>ดาวน์โหลดเ<br>(หั่วไป) ไม่ | บริการในฐาน<br>น่าย<br>อกสาร<br>ใบสมัคร (มี | ผู้ลงทุนสถาบัน<br>ผู้แนะน่า) |

ขอความร่วมมือกดทดสอบความพร้อมของเครื่องผู้ใช้งานก่อนใช้งาน หากพบปัญหากรุณาแจ้งมาที่

เบอร์ 02-257-0357 ต่อ 352 / Email : register@thaibma.or.th

#### รายการทดสอบ

การทดสอบความพร้อมของเครื่องผู้ใช้ก่อนใช้งานระบบ

| ข้อมูลทั่วไป                                                                               |                             |
|--------------------------------------------------------------------------------------------|-----------------------------|
| ขนาดหน้าจอ monitor<br>ขนาดหน้าจอที่แนะปา คือ 1520x1080                                     | 1920x1080                   |
| ขนาดหน้าจอ browser<br>ขมาดหน้าจอ browser ที่แสดงสลไปปัจจุบัน และการ soom ที่แนะปา คือ 100% | 2880x1405 (67%)             |
| Web Browser<br>browser พื่นแฟา ได้แก่ Chrome v70+, Microsoft Edge v84+, Firefox<br>v71+    | Chrome 91.0.4472.114        |
| OS<br>Os สื่มมะป่า ได้แก่ Windows 10 Home/Pro                                              | Windows 10 64-bit           |
| พดสอบการเชื่อมต่อ                                                                          |                             |
| ขั้นตอนที่ 1                                                                               | <b>ผ่าน</b><br>11:00:30.485 |
| ขั้นตอนที่ 2                                                                               | <b>ผ่าน</b><br>1600:30.506  |
| ขั้นตอนที่ 3                                                                               | <b>ผ่าน</b><br>11:00:30.506 |
| ขั้นตอนที่ 4                                                                               | <b>ผ่าน</b><br>11:00:30.525 |
| ขั้นตอนที่ 5                                                                               | <b>ผ่าน</b><br>11:00:30.514 |
| ขั้นตอนที่ 6                                                                               | <b>ผ่าน</b><br>11:00:30.507 |
| ขั้นตอนที่ 7                                                                               | <b>ผ่าน</b><br>11:00:30.527 |
| ขั้นตอนที่ 8                                                                               | <b>ม่าน</b><br>11:00:30.484 |
| ทดสอบการรับ-ส่งอีเมล                                                                       |                             |
| กรุณากรอกอึเมลสำหรับทดสอบ                                                                  | ทดสอบเมล                    |
| ขั้นตอนที่ 9 การรับ-ส่งอีเมล                                                               |                             |
| พลสอนการรับ-สงอเมลซ์อความอย่างเลี้ยว                                                       |                             |

ขั้นตอนที่ 10 การรับ-ส่งอีเมลที่มีไฟล์แนบ ทองอนการรับ-ส่งอิเมลที่มีฟล์แนน

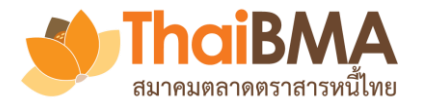

## เมนูการทำงานของ User Profile

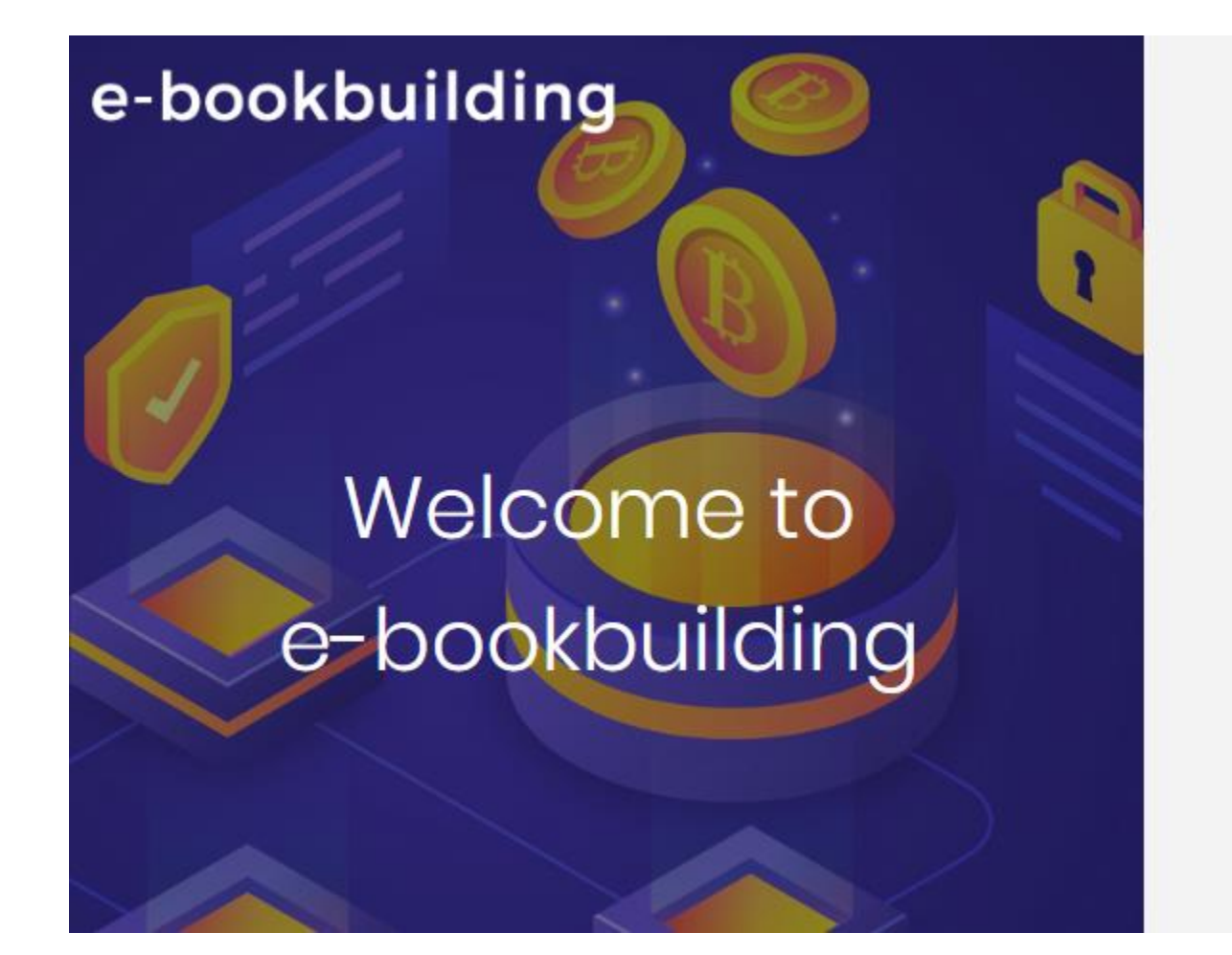

| Login ด้วย Username และ Password                |
|-------------------------------------------------|
| Sign in to your account.                        |
| username@gmail.com                              |
|                                                 |
| Login                                           |
| หรือลงทะเบียนขอใช้บริการในฐานะ                  |
| ผู้ออกดราสารหนี้ ผู้จัดจำหน่าย ผู้ลงทุนสถาบัน   |
| ดาวน์โหลด ใบสมัคร 🖪 🦷 คู่มือการสมัครใช้บริการ 🧏 |
| © 2020 - e-Bookbuilding - Privacy               |

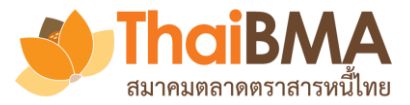

#### เมนู User Profile

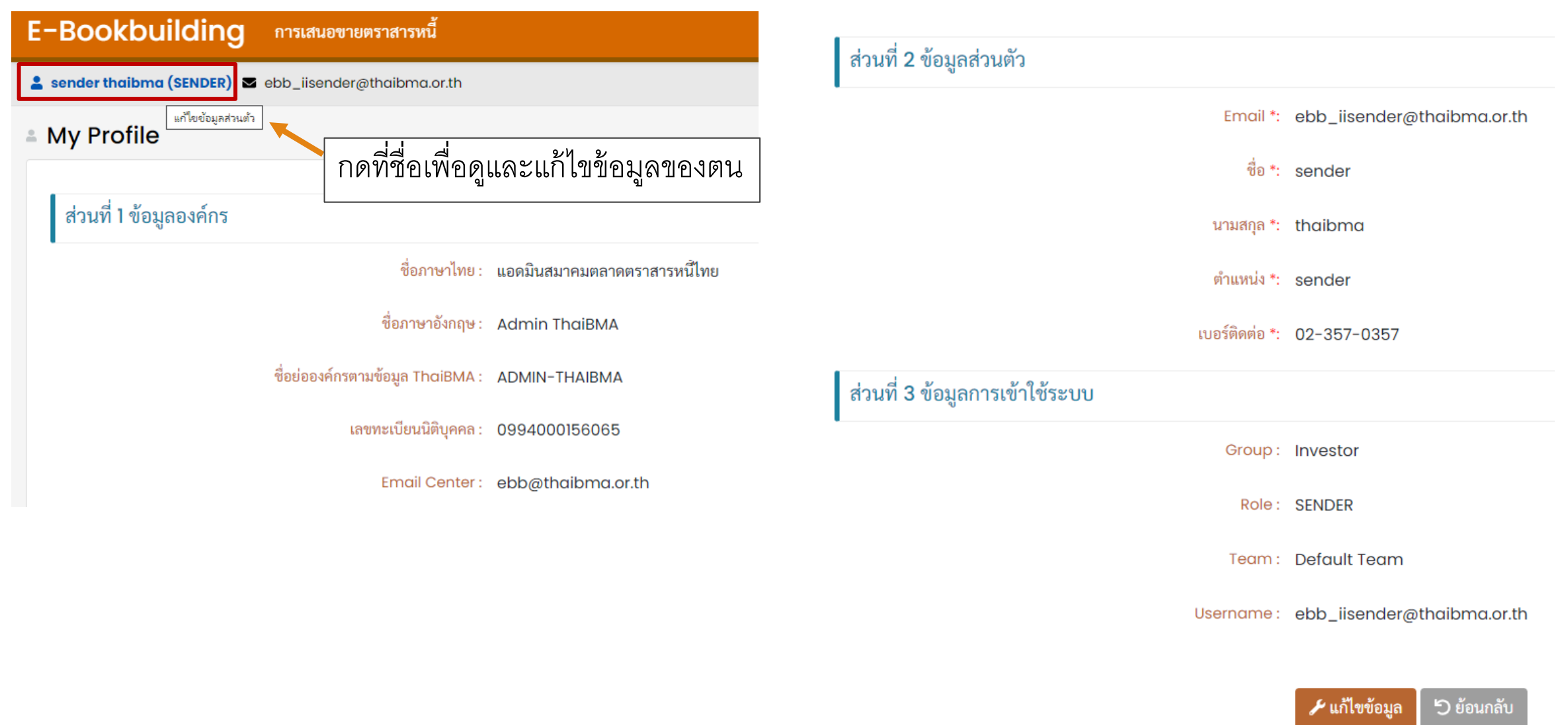

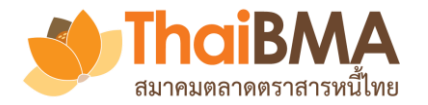

# เมนู User Profile : การแก้ไขข้อมูลส่วนตัวของ User

| ส่วนที่ 3 ข้อมูลการเข้าใช้ระบบ |                            | ส่วนที่ 2 ข้อมูลส่วนตัว        |                                 |
|--------------------------------|----------------------------|--------------------------------|---------------------------------|
| Group :                        | Investor                   | Email *:                       | ebb_iisender@thaibma.or.th      |
| Role :                         | SENDER                     | ชื่อ *:                        | sender                          |
| Team :                         | Default Team               | นามสกุล *:                     | thaibma                         |
| Username :                     | ebb_iisender@thaibma.or.th | ตำแหน่ง *:                     | sender                          |
|                                |                            | เบอร์ติดต่อ *:                 | 02-357-0357                     |
|                                | 🖌 แก้ไขข้อมูล 🖒 ย้อนกลับ   | ส่วนที่ 3 ข้อมูลการเข้าใช้ระบบ |                                 |
|                                |                            | Group :                        | Investor                        |
| กด <b>แก้ไขข้อมูล</b>          |                            | Role :                         | SENDER                          |
| เพื่อแก้ไข                     |                            | Team :                         | Default Team                    |
|                                |                            | Username :                     | ebb_iisender@thaibma.or.th      |
|                                |                            |                                | 🔗 เปลี่ยนรหัสผ่าน               |
|                                |                            |                                | 🕞 ยืนยันการแก้ไขข้อมูล 🥏 ยกเลิก |

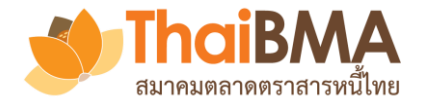

## เมนู User Profile : การแก้ไขรหัสผ่านของ User

#### ส่วนที่ 3 ข้อมูลการเข้าใช้ระบบ

Group: Investor

Role: SENDER

Team: Default Team

Username: ebb\_iisender@thaibma.or.th

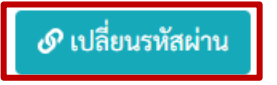

- 1. กด เปลี่ยนรหัสผ่าน
   2. ตั้งรหัสผ่านใหม่
   สืบหันอออมไล่ แนะหัวปอนเรือนส
- 3. ยืนยันการเปลี่ยนรหัสผ่านก็จะสามารถใช้รหัสผ่านใหม่ได้

| เปลี่ยนรหัสผ่านผู้ใช้ |                            |  |
|-----------------------|----------------------------|--|
| Password ใหม่ *:      | กรุณากรอก Password ใหม่    |  |
| Confirm Password *:   | กรุณากรอก Confirm Password |  |

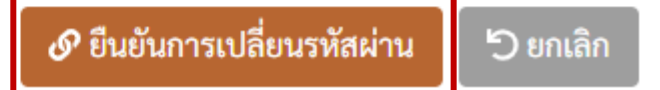

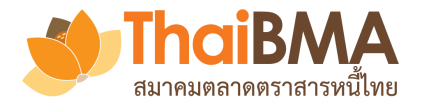

### เมนูการทำงานของ Account Administrator (Admin)

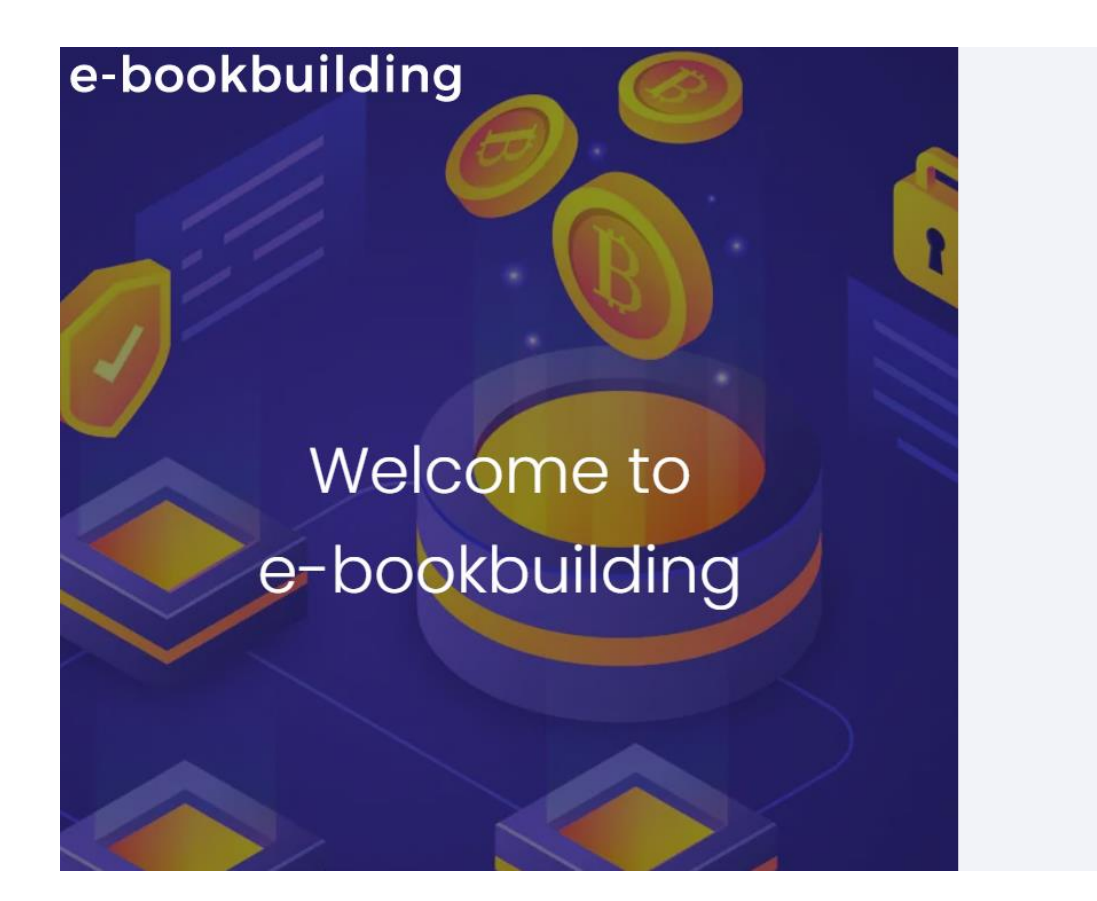

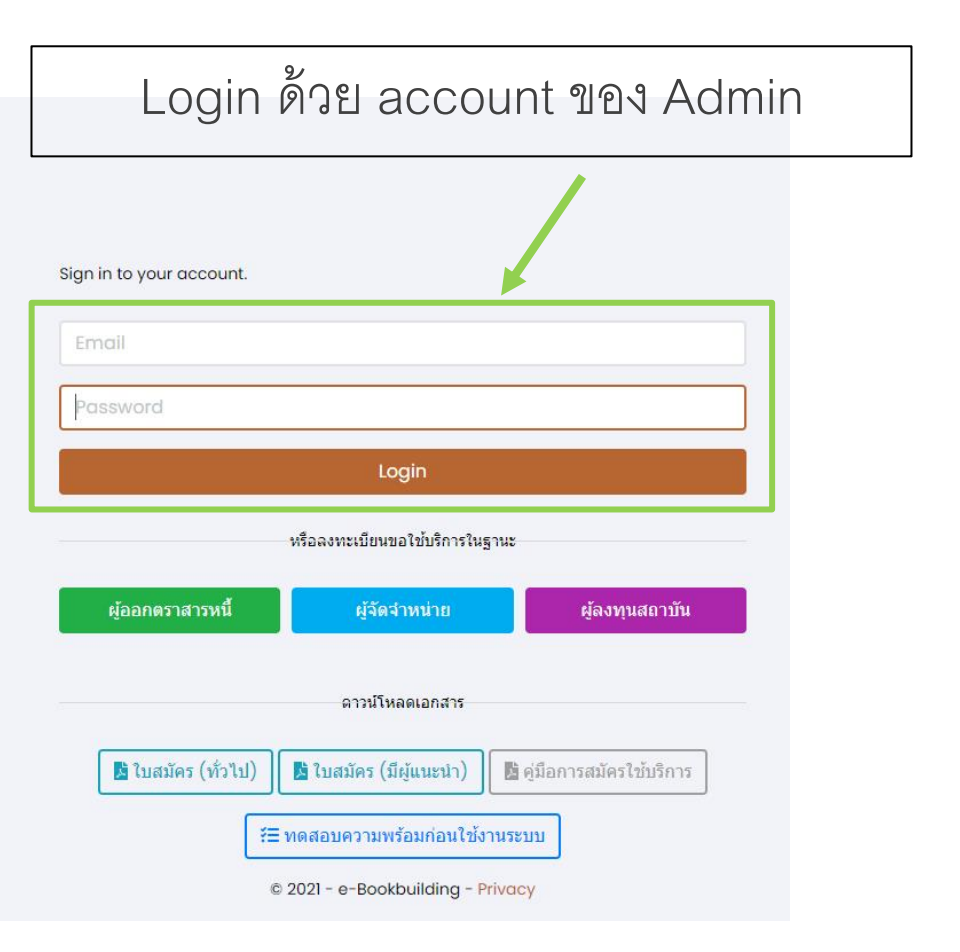

![](_page_12_Picture_0.jpeg)

# เมนูการทำงานของ Admin

| E-Bookbuilding               | Admin -          |                                                                          |
|------------------------------|------------------|--------------------------------------------------------------------------|
|                              |                  | ฟังก์ชั่น Admin ประกอบด้วย                                               |
| 💄 ebb thaibma (ADMIN) 🔤 ebl  | รายชื่อผู้ใช้งาน | 1. <b>รายชื่อผู้ใช้งาน</b> : ดูรายชื่อและจัดการบัญชีของ User ในองค์กร    |
| 🛎 รายชื่อผ้ใช้งาน            | บริหารจัดการทีม  | 2. บริหารจัดการทีม : ดูและบริหารจัดการที่มของ User ในองค์กร              |
| ข                            | การตั้งค่า       | 3. <b>การตั้งค่า</b> : ใช้กำหนดจำนวนผู้อนุมัติ (Sender) ในการส่งแบบฟอร์ม |
| 🐣 ผู้ใช้ทั้งหมด 🏼 🎝 รอยืนยัน | เข้อมูลผู้ใช้    | ความจำนงให้ Underwriter                                                  |

#### 💄 + เพิ่มบัญชีผู้ใช้ใหม่

| : | ชื่อผู้ใช้ :                         | ชื่อ - สกุล 🚦    | สิทธิ์ ↑ : | สังกัดทีม    |
|---|--------------------------------------|------------------|------------|--------------|
| Q | invsetor_ThaiBMA_Admin@thaibma.or.th | Investor thaibma | ADMIN      | Default Team |
| Q | ebb_iiall@thaibma.or.th              | ebb thaibma      | ADMIN      | Default Team |
| Q | ebb_iimaker@thaibma.or.th            | makers thaibma   | MAKER      | Default Team |

![](_page_13_Picture_0.jpeg)

#### ฟังก์ชั่น **รายชื่อผู้ใช้งาน** แบ่งเป็น

- **1. ผู้ใช้ทั้งหมด** : แสดงข้อมูลรายชื่อผู้ใช้งานที่อยู่ในระบบทั้งหมด
- **2. รอยืนยันข้อมูลผู้ใช้** : แสดงข้อมูลรายชื่อผู้ใช้งานที่อยู่ระหว่างรอการยืนยันข้อมูลจากผู้ใช้งาน

![](_page_13_Figure_5.jpeg)

![](_page_14_Picture_0.jpeg)

# เมนูการทำงานของ Admin : การแก้ไขข้อมูลผู้ใช้งาน

#### ฟังก์ชั่น **Q ดูเพิ่มเติม** เพื่อดูรายละเอียดและแก้ไขข้อมูลบัญชีผู้ใช้งานในระบบ

| E-D   | ookbuilding Admin -                                                                    |                                                |                            |                                           |                                              |   |
|-------|----------------------------------------------------------------------------------------|------------------------------------------------|----------------------------|-------------------------------------------|----------------------------------------------|---|
| 💄 ebb | thaibma (ADMIN) 🛛 ebb_iiall@thaibma.or.t                                               | h                                              |                            |                                           |                                              |   |
| 🛎 รา  | ยชื่อผู้ใช้งาน                                                                         |                                                |                            |                                           |                                              |   |
| **    | ผู้ใช้ทั้งหมด 🎝 รอยืนยันข้อมูลผู้ใช้                                                   |                                                |                            |                                           |                                              |   |
|       |                                                                                        |                                                |                            |                                           |                                              |   |
| 2     | + เพิ่มบัญชีผู้ใช้ใหม่                                                                 |                                                |                            |                                           |                                              |   |
|       | + เพิ่มบัญชีผู้ใช้ใหม่<br>: ชื่อผู้ใช้ :                                               | ชื่อ - สกุล                                    | สิทธิ์ ↑                   | สังกัดทีม                                 | วันที่มีผลใช้งาน                             | : |
|       | + เพิ่มบัญชีผู้ใช้ใหม่<br>: ชื่อผู้ใช้ :<br>invsetor_ThaiBMA_Admin@thaibma.or          | ชื่อ - สกุล                                    | สิทธิ์ ↑<br>ADMIN          | สังกัดทีม<br>Default Team                 | วันที่มีผลใช้งาน<br>09/07/2563               | : |
|       | + เพิ่มบัญชีผู้ใช้ใหม่<br>invsetor_ThaiBMA_Admin@thaibma.or<br>ebb_iiall@thaibma.or.th | ชื่อ - สกุล<br>Investor thaibma<br>ebb thaibma | สิทธิ์ †<br>ADMIN<br>ADMIN | สังกัดทีม<br>Default Team<br>Default Team | วันที่มีผลใช้งาน<br>09/07/2563<br>09/07/2563 | : |
| Ľ     | + เพิ่มบัญชีผู้ใช้ใหม่                                                                 |                                                |                            |                                           |                                              |   |

![](_page_15_Picture_0.jpeg)

# เมนูการทำงานของ Admin : การแก้ไขข้อมูลผู้ใช้งาน

![](_page_15_Figure_2.jpeg)

![](_page_16_Picture_0.jpeg)

# เมนูการทำงานของ Admin : การแก้ไขข้อมูลผู้ใช้งาน

| เมื่อแก้ไขข้อมูลเรียบร้อยแล้วให้กด 🖬 ยืนยันการ | แก้ไขข้อมูล                     |                       |                                     |
|------------------------------------------------|---------------------------------|-----------------------|-------------------------------------|
| ส่วนที่ 3 ข้อมูลการเข้าใช้ระบบ                 |                                 |                       |                                     |
| Group :                                        | Investor                        |                       |                                     |
| Role *:                                        | ADMIN, MAKER, SENDER            | เปลี่ยนรหัสผ่านผู้ใช้ |                                     |
| Team :                                         | Default Team                    | Password ใหม่ *:      | กรุณากรอก Password ใหม่             |
| Username :                                     | ebb_iiall@thaibma.or.th         | Confirm Password *:   | กรุณากรอก Confirm Password          |
|                                                | <i>©</i> เปลี่ยนรหัสผ่าน        |                       | 🔗 ยืนยันการเปลี่ยนรหัสผ่าน 🕤 ยกเลิก |
| ส่วนที่ 4 สถานะผู้ใช้งาน - (เฉพาะ Admin)       |                                 |                       |                                     |
| สถานะ :                                        | ใช้งานได้ปกติ                   |                       |                                     |
|                                                | 🕞 ยืนยันการแก้ไขข้อมูล 🕒 ยกเลิก |                       |                                     |

![](_page_17_Picture_0.jpeg)

![](_page_17_Figure_2.jpeg)

| - | + เพิ่มบัญชีผู้ใช้ใหม่            |                  |          |              |                  |               |           |
|---|-----------------------------------|------------------|----------|--------------|------------------|---------------|-----------|
|   | : ชื่อผู้ใช้                      | ชื่อ - สกุล 🚦    | สิทธิ์ ↑ | สังกัดทีม    | วันที่มีผลใช้งาน | วันที่หมดอายุ | การใช้งาน |
| Q | invsetor_ThaiBMA_Admin@thaibma.or | Investor thaibma | ADMIN    | Default Team | 09/07/2563       | 31/12/2573    | ใช้งาน    |

![](_page_18_Picture_0.jpeg)

![](_page_18_Figure_2.jpeg)

![](_page_18_Picture_3.jpeg)

![](_page_18_Picture_4.jpeg)

![](_page_19_Picture_0.jpeg)

#### ยินดีต้อนรับเข้าสู่ระบบ Electronic Book Building

EBB Admin

ถึง: Viewer@issuerA.com

Cc: adminA@issuerA.com

#### เรียน ผู้ใช้บริการของ ผู้ออกตราสารหนี้ เอ

ตามที่เจ้าหน้าที่ปฏิบัติการ (Account Administrator) ของบริษัทท่านได้เปิดสิทธิ์การเข้าใช้บริการระบบ Electronic Book Building (ระบบ) กับสมาคมตลาดตราสารหนี้ไทย (``สมาคม")

สมาคมขอเรียนแจ้งการเข้าใช้งานระบบครั้งแรกเพื่อลงทะเฮียนผ่ เมื่อผู้ใช้งานใหม่ได้รับ Email ให้กด **สร้างบัญชีใหม่** 

#### สร้างบัญชีใหม่

ทั้งนี้ ท่านสามารถเข้าใช้ระบบ Electronic Book Building ผ่านทาง <u>https://ebbtest.thaibma.or.th</u> ได้ตั้งแต่บัดนี้เป็นต้นไป

ข้อกำหนดการใช้งาน

 การสร้าง User name และ Password นี้เป็นข้อมูลลับเฉพาะสำหรับบุคคลที่ได้รับสิทธิการใช้งานจากสมาคม โดยสมาคมไม่อนุญาตให้บุคคลอื่นที่ไม่มีสิทธิเข้ามาใช้ User name และ Pass หรือนำข้อมูลไปเผยแพร่ต่อ หรือนำไปแก้ไข ดัดแปลง โดยไม่ได้รับอนุญาตจากสมาคม และสมาคมสงวนสิทธิที่จะดำเนินการใด ๆ ตามความเหมาะสม
 หากท่านต้องการความช่วยเหลือ โปรดติดต่อฝ่ายขึ้นทะเบียนตราสารหนี้ โทร. <u>0-2257-0357 ต่อ 352</u> หรือ <u>register@thaibma.or.th</u>

![](_page_20_Picture_0.jpeg)

| E-Bookbuilding                 |                            |
|--------------------------------|----------------------------|
|                                |                            |
|                                |                            |
| ส่วนที่ 1 ข้อมูลองค์กร         |                            |
| ชื่อภ                          | ทไทย : ผู้ออกตราสารหนี้ เอ |
| ชื่อภาษ                        | ั้งกฤษ: Isuer A            |
| ชื่อย่อองค์กรตามข้อมูล Th      | iBMA : IssuerA             |
| เลขทะเบียนนี                   | บุคคล: 8433059023133       |
| ส่วนที่ <b>2</b> ข้อมูลส่วนตัว |                            |
|                                | mail: Viewer@issuerA.com   |
|                                | ชื่อ *: ชื่อวิวเวอร์       |
| น                              | เสกุล *: นามวิวเวอร์ ✔     |
| ព័                             | ทน่ง *: viewer             |
| เบอ                            | ดต่อ *: 02-000-0000        |

![](_page_21_Picture_0.jpeg)

![](_page_21_Picture_1.jpeg)

| านที่ <b>3</b> ข้อมูลการเข้าใช้ระบบ                                                     |                                                          |                                                                                                    |
|-----------------------------------------------------------------------------------------|----------------------------------------------------------|----------------------------------------------------------------------------------------------------|
|                                                                                         | Group :                                                  | Issuer                                                                                                    |
|                                                                                         | Role :                                                   | Viewer                                                                                                    |
|                                                                                         | Username :                                               | Viewer@issuerA.com                                                                                                    |
|                                                                                         | Password *:                                              | ····                                                                                                    |
|                                                                                         | Confirm Password *:                                      | ····· ✓                                                                                                    |
| ู้ผู้ใช้งานใหม่<br>1.ตั้งรหัสผ่านใหม่<br>2. กด <b>ยอมรับเงื่</b><br>3. กด <b>บันทึก</b> | กัดความรับผิด (Disclaimer) :<br>อนไข<br>ยอมรับเงื่อนไข : | สมาคมตลาดตราสารหนี้ไทย (* <b>สมาคม</b> ) จัดทำระบบ Electronic Book Building (* <b>ระบบ</b> ) เพื่อเผยแพร่เนื้อหาและข้อมูลโด ๆ ที่เกี่ยวกับการจองซื้อตราสารหนี้และ<br>การกำหนดอัตราผลดอบแทนของตราสารหนี้ภาคเอกชน (* <b>ข้อมูล</b> ) และอำนวยความสะดวกให้แก่ผู้เข้าถึงหรือเข้าใช้บริการระบบ (* <b>ปิจับริการ</b> ) เพื่อสำรวจความ<br>ต้องการชื้อและกำหนดอัตราผลดอบแทนของตราสารหนี้ภาคเอกชนผ่านระบบอิเล็กทรอนิกส์บนเว็บไซต์ของสมาคม โดยการเข้าถึงระบบหรือการเข้าใช้บริการระบบ ผู้<br>ใช้บริการได้อ่าน เข้าใจ ยอมรับ และตกลงผูกพันตามข้อจำกัดความรับผิดดังนี้<br>1. การให้บริการระบบที่ปรากฏบนเว็บไซต์นี้ มีวัตถุประสงค์เพื่อเผยแพร่ข้อมูล และเป็นเครื่องมืออ้านวยความสะดวกในการสำรวจความต้องการซื้อตราสารหนี้ รวมถึง<br>กำหนดอัตราผลตอบแทนของตราสารหนี้ภาคเอกชนเท่านั้น สมาคมไม่รับรองหรือรับประกันใด ๆ ไม่ว่าโดยชัดแจ้งหรือโดยปริยายถึงเนื้อหา ความครบถ้วน ถูกต้องเหมาะ<br>สม ความเป็นปัจจุบัน ความสมบูรณ์ หรือความสามารถเชิงพาณิชย์ของข้อมูลที่ผู้ใช้บริการได้ไห้ไว้ผ่านระบบ รวมถึงความเหมาะสมในการใช้งานของข้อมูล<br>เก็กของตราสารคนี้<br>ม. ความเป็นปัจจุบัน ความสมบูรณ์ หรือความสามารถเชิงหรือโดยปริยายว่าการที่ผู้ใช้บริการได้หไว้ผ่านระบบ รวมถึงความเหมาะสมในการใช้งานของข้อมูล<br>2. สมาคมจะไม่รับรองหรือรับประกันใด ๆ ไม่ว่าโดยชัดแจ้งหรือโดยปริยายว่าการที่ผู้ใช้บริการทำตามขั้นตอนของระบบเป็นการกระทำที่ถูกต้องครบถ้วนตามหลักเกณฑ์<br>ที่เกี่ยวข้องกับการสำรวจความต้องการซื้อตราสารหนี้ กรอดงซื้อตราสารหนี้ หรือการกำหนดอัตราผลเขา<br>3. ผู้ใช้บริการเป็นผู้กำหนดข้อมูลราคาของตราสารหนี้ กรองจะซื้อ ตราสารหนี้ หรือการกำหนดอัตราผลเขน้<br>3. ผู้ใช้บริการเป็นผู้การแตรมของราสารทรนี้ กรองจะซื้อตราสารหนี้ หรือการกำหนดอัตราผลเขน้<br>3. ผู้ใช้บริการเป็นผู้กฤบประกามโดย ๆ ไม่ว่าโดยชัดแจ้งหรือโดย<br>ปริยายในความถูกต้อง เหมาะสมของรามที่ในต้นตามน้ำ (ราคา) ที่เผยแพร่ผ่านระบบ โดยสมาคมไม่อาจรับรองหรือรับประกันใด ๆ ไม่ว่าโดยขัดแจ้งหรือโดย<br>ปริยาในอางการสำรวจความต้องการซื้อตราสารหนี้ กรองจรีอตราสารหนี้ หรือการกำนแดง ๆ จามูกเช้าหนองาญที่หนี<br>ตามหลักเกณฑ์ที่เรียวของทางการสำรวยความต้องกาวว่าเป็นรามหน้าได ๆ และจะไม่การกันแต ของหนายงผู้เชี่บริการแนงในด้านตานงนญที่<br>เขียวขาญทางด้านญกษณาทางน้าเป็น จำหนองกามนว่าเป็นรูงการกรารหน้าหร้องกรารทายข้อมูลเพ็มตามายนงนางการเรียงการเล่นดา |

🖬 บันทึก 🛛 🗲 ย้อนกลับ

![](_page_22_Picture_0.jpeg)

|                                                            | B                                     |      | Sign in to your account.               | เมื่อผู้ใช้งานใหม่<br>Password ที่ตั้ง                                 | login ด้วย Usernam<br>ไว้จะสามารถเข้าใช้ระ: | e และ<br>บบได้ |
|------------------------------------------------------------|---------------------------------------|------|----------------------------------------|------------------------------------------------------------------------|---------------------------------------------|----------------|
| Welco<br>e-booki                                           | me to<br>building                     |      | Viewer@issuerA.com                     | Login<br>Forgot Password? Click here<br>หรือลงทะเบียนขอใช้บริการในฐานะ |                                             |                |
| E-Bookbuilding ກາງແ<br>ອີ ອີອວິຊເວຍງ໌ ນານກີລເວຍງ໌ (VIEWER) | นอขายตราสารหนั้<br>Viewer@issuerA.com |      | ผู้ออกดราสารหนึ่                       | ผู้จัดสำหน่าย                                                          | <b>ผู้ลงทุนสถาบัน</b>                       | ออกจาก         |
| 🛥 ผู้ออกตราสารหนี้                                         |                                       |      |                                        |                                                                        |                                             |                |
|                                                            |                                       |      |                                        |                                                                        |                                             |                |
| 🖺 อยู่ในช่วงดำเนินการ 🗋 เรียบร้อย                          | ມແລ້ວ                                 |      |                                        |                                                                        |                                             | x              |
| ชื่อยู่ในช่วงคำเนินการ ชิ เรียบร้อง                        | ออกตราสารหนี้ :                       | ชื่อ | : ประเภท : วันที่จัดงาน                | : เวลา : จำนวน : มูลค่าที่ออง<br>รุ่น                                  | เ (ล้าน) : ผู้จัดจำหน่าย(หลัก)              | :              |
| ชื่อยู่ในช่วงคำเนินการ ชื่อยู่อย                           | ออกตราสารหนี้ :                       | ชื่อ | : ประเภท : วันที่จัดงาน<br>ไม่พบข้อมูล | : เวลา : จำนวน : มูลค่าที่ออง<br>รุ่น                                  | ı (ล้าน) : ผู้จัดจำหน่าย(หลัก)              | <u>ا</u>       |

# เมนูการทำงานของ Admin : การบริหารจัดการทีม

**ฟังก์ชั่น บริหารจัดการทีม** : ใช้สร้างทีมเพื่อกำหนดสิทธิการเข้าถึงข้อมูล Book Build เฉพาะในทีม

โดยไปที่

• Admin -> บริหารจัดการที่ม

ทั้งนี้ ระบบจะมีการสร้างทีมเริ่มต้นไว้ให้ ซึ่ง Admin สามารถแก้ไขเปลี่ยนแปลงได้

![](_page_23_Figure_5.jpeg)

| E-Bookbuilding การเสนอขายตราสารหนี้                | Admin -                                                                         | คู่มือการใช้ ออกจากระบบ |
|----------------------------------------------------|---------------------------------------------------------------------------------|-------------------------|
| 💄 ແອກ ມີນ (ADMIN,MAKER,SENDER) 🛛 coopbond@mail.com | รายชื่อผู้ใช้งาน                                                                |                         |
| 🛎 Team                                             | บริหารจัดการทีม 🎽                                                               |                         |
| + เพิ่มทีม                                         | การตงคา                                                                         |                         |
| ชื่อทีม                                            | สมาชิก : แก้ไขล่าสุด :                                                          | แก้ไขโดย                |
| 🕨 拾 Default Team                                   | 5 Default Team / ทีมเริ่มต้น ใช้งาน พฤ. 11 พฤศจิกายน พ.ศ. 2564 16:37:14 vatinee | *                       |
| I ► I ► 20 ▼ รายการต่อหน้า                         |                                                                                 | 1 - 1 จาก 1 รายการ 🛛 🖒  |

# เมนูการทำงานของ Admin : การบริหารจัดการทีม

#### การสร้างทีม

- 1. เลือก 🕂 เพิ่มทีม
- 2. กรอกข้อมูลส่วนที่ 1 ข้อมูลทั่วไป
- 3. ตั้งชื่อทีม ที่ต้องการ
- 4. เลือกสังกัดทีม เมื่อต้องการให้ทีมที่สร้างใหม่อยู่ภายใต้ทีมที่ต้องการ
- 5. เปิดสถานะ ใช้งาน สถานะ: เช้งาน
- ใช้งาน
- 6. กดยืนยันการแก้ไขข้อมูล

![](_page_24_Picture_9.jpeg)

| 🛎 Team           |       |                            |
|------------------|-------|----------------------------|
|                  |       |                            |
| + เพิ่มทีม       |       |                            |
|                  | สมาชก | หมายเหตุ                   |
| 🕨 🐁 Default Team | 4     | Default Team / ทีมเริ่มต้น |

#### 🛎 ข้อมูลทีม

| ชื่อทีม *:  | กรุณากรอกชื่อทีม                                   |
|-------------|----------------------------------------------------|
| สังกัดทีม : | กรุณาเลือกสังกัดทีม                                |
| หมายเหตุ :  | กรุณากรอกหมายเหตุ                                  |
|             |                                                    |
|             |                                                    |
| สถานะ :     | ยกเลิก                                             |
|             | 🖬 ยืนยันการแก้ไขข้อมูล 🛛 5 ย้อนกลับ                |
|             | ชื่อทีม *:<br>สังกัดทีม :<br>หมายเหตุ :<br>สถานะ : |

# เมนูการทำงานของ Admin : การบริหารจัดการทีม

#### การแก้ไขข้อมูลทีมและสมาชิกในทีม

1. เลือก ᇏ

2. ปรับแก้ไขข้อมูลที่ต้องการ

| ชื่อทีม *:  | Default Team               |
|-------------|----------------------------|
| สังกัดทีม : | กรุณาเลือกสังกัดทีม        |
| หมายเหตุ :  | Default Team / ทีมเริ่มต้น |
|             |                            |
| สถานะ :     | 18mu                       |

#### ส่วนที่ 2 ข้อมูลสมาชิก

ส่วนที่ 1 ข้อมูลทั่วไป

| เป็น<br>สมาชิก | ชื่อผู้ใช้         | ชื่อ - สกุล            | สิทธิ์               | สถานะผู้ใช้ : |
|----------------|--------------------|------------------------|----------------------|---------------|
|                | coopbond@mail.com  | แอด มิน                | ADMIN, MAKER, SENDER | ใช้งาน        |
|                | coopbond1@mail.com | coop bondl             | MAKER                | ใช้งาน        |
|                | coopbond2@mail.com | coop bond2             | MAKER                | ใช้งาน        |
|                | coopbond3@mail.com | coop bond3             | SENDER               | ใช้งาน        |
|                | coopbond4@mail.com | coop bond4             | SENDER               | ใช้งาน        |
|                |                    | 日 ยืนยันการแก้ไขข้อมูล | 🕒 ย้อนกลับ           |               |

![](_page_25_Picture_7.jpeg)

![](_page_25_Picture_8.jpeg)

| + | เพิ่มทีม                   |        |                            |
|---|----------------------------|--------|----------------------------|
|   | ชื่อทีม                    | สมาชิก | หมายเหตุ                   |
| • | 🇞 Default Team             | 4      | Default Team / ทีมเริ่มต้น |
| • | 稔 ทีมบริหารเงินทุน         | 1      |                            |
| • | 🏖 ทีม A                    | 2      |                            |
| • | 🏖 ทีม B                    | 1      |                            |
|   | < 1 ▶ ▶ 20 ▼ รายการต่อหน้า |        |                            |

![](_page_26_Picture_0.jpeg)

# เมนูการทำงานของ Admin : การตั้งค่าจำนวน Sender

**พังก์ชั่น การตั้งค่า** : ใช้กำหนดจำนวนผู้อนุมัติ (Sender) ในการส่งแบบฟอร์มความจำนงให้ Underwriter \*\* ทั้งนี้ การขออนุมัติจาก Sender จะขึ้นอยู่กับนโยบายของแต่ละองค์กรว่า จะกำหนดให้มี Sender กี่ราย ในการอนุมัติแบบฟอร์ม ความจำนงเพื่อส่งให้ Underwriter ตาม POA ที่กำหนดไว้

![](_page_26_Figure_3.jpeg)

![](_page_27_Picture_0.jpeg)

Welcome to e-bookbuilding

#### เมนูการทำงานของ Investor

![](_page_27_Figure_2.jpeg)

![](_page_28_Picture_0.jpeg)

## เมนูการทำงานของ Maker และ Sender

![](_page_28_Figure_2.jpeg)

กด **I** เพื่อ**ดูข้อมูล** Book Build Event กด **I** เพื่อ **ตอบรับ** หรือกด **I** เพื่อ **ปฏิเสธ** หากกดตอบรับ Event รายการจะมาที่ "อยู่ในช่วงดำเนินการ(T+0)" แต่ถ้ากดปฏิเสธ รายการจะหายไป เมนูการทำงานแบ่งตามระยะเวลาการดำเนินการ 3 ระยะ

- คำเชิญการลงทุน (T-1) คือ รายการ Book Build Event ที่ Investor ได้รับเชิญให้เข้าร่วมแบบส่วนตัว (Private Book Build Event) หรือที่เปิดให้เข้าร่วมแบบสาธารณะ (Public Book Build Event)
- อยู่ในช่วงดำเนินการ (T+0) คือ รายการ Book Build
   Event ที่ Investor ได้ทำการกดตอบรับเข้าร่วมแล้ว
- เรียบร้อยแล้ว (T+1) คือ การดูประวัติรายการ
   Book Build Event ที่จบไปแล้ว (Investor report)

![](_page_29_Picture_0.jpeg)

# เมนูการทำงานของ Investor : การดูข้อมูล Book Build Event

#### เมื่อกด 💽 **ดูข้อมูล** เพื่อดูรายละเอียดของ Book Build Event

![](_page_29_Figure_3.jpeg)

![](_page_30_Picture_0.jpeg)

## เมนูการทำงานของ Maker : การสร้างแบบแสดงความจำนงในการลงทุน

| E-Bookbuilding การเสนอขายตราสารหนี้                                      |                                                                                                 |
|--------------------------------------------------------------------------|-------------------------------------------------------------------------------------------------|
| 💄 makers thaibma (MAKER) 🛛 ebb_iimaker@thaibma.or.th                     | การสร้างแบบแสดงความจำนงในการลงทุน                                                               |
| 🖈 นักลงทุนสถาบัน                                                         | ไปที่<br>เป                                                                                     |
| 🔄 คำเชิญการลงทุน (T-1) 🛐 อยู่ในช่วงดำเนินการ (T+0) 📋 เรียบร้อยแล้ว (T+1) | <ol> <li>กด ยู่ในช่วงดำเนินการ (T+0)</li> <li>กด เพื่อสร้างแบบแสดงความจำนงในการลงทุน</li> </ol> |
| สร้างแบบฟอร์ม ผู้ออกตราสารหนี้ :                                         | ชื่อ : ประเภท :                                                                                 |
| แอดมินสมาคมตลาดตราสารหนี้ไทย (ADMIN-THAIBMA) Bookbuild                   | I2 ส่วนตัว <b>ย</b>                                                                             |
| < 1 → 20 -                                                               |                                                                                                 |
|                                                                          |                                                                                                 |
| กด 💽 เพื่อดูข้อมูลรายละเอียดของ Book B                                   | uild Event                                                                                      |
| กด 🔳 เพื่อสร้างแบบแสดงความจำนงในกา                                       | รลงทุน                                                                                          |

![](_page_31_Picture_0.jpeg)

## เมนูการทำงานของ Maker : การสร้างแบบแสดงความจำนงในการลงทุน

![](_page_31_Figure_2.jpeg)

![](_page_31_Figure_3.jpeg)

![](_page_32_Picture_0.jpeg)

| <b>i ข้อมูลทั่วไป</b> BMA22122A (0/8) BMA233A (0/8) | กดเลือกตร                                                                   | าสารหนี้ที่ต้องการที่ชื่อ Symbol ตราสารหนี้                                                                                                    |
|-----------------------------------------------------|-----------------------------------------------------------------------------|----------------------------------------------------------------------------------------------------|
| ทีมผู้รับผิดชอง<br>ผู้อนุมั                         | <ul><li>ห: กรุณาเลือกทีมผู้รับผิดชอบ</li><li>กรุณาเลือกผู้อนุมัติ</li></ul> |                                                                                                    |
| ชื่อแบบฟอร์มความจำน<br>รายละเอียดผู้ติดต่           | ง *: ทั่วไป<br>o *: กรุณากรอกรายละเอียดผู้ติดต่อ                            | <ol> <li>คลิก เลือกทีมผู้รับผิดชอบ</li> <li>คลิก เลือก Sender ที่ต้องการส่งขออนุมัติ</li> </ol>                                                                                                 |
| หมายเร                                              | <b>เตุ :</b> ระบุหมายเหตุถึงผู้จัดจำหน่าย                                   | <ol> <li>3. กรอก ชื่อแบบความจำนงในการลงทุน</li> <li>4. กรอก รายละอียดผู้ติดต่อ</li> <li>5. ระบุหมายเหตุถึง underwriter (ถ้ามี)</li> <li>6. คลิก เลือกตราสารหนี้ที่ต้องการส่งความจำนง</li> </ol> |
|                                                     | 🗸 นำส่งเพื่อขออนุมัติ                                                       |                                                                                                    |

![](_page_33_Picture_0.jpeg)

| i ข้อมูลทั่วไป ISSMNG001 (0/9) <b>ISSMNG (9/9)</b> | ระบุความจำนงที่ต้องการ<br>โดยรองรับทศนิยม 2 ตำแหน่ง |       |           |                       |
|----------------------------------------------------|-----------------------------------------------------|-------|-----------|-----------------------|
| ISSMNG                                             |                                                     | ลำดับ | Yield (%) | Amount (MB) Clear All |
| Tenor                                              | 4ปี 1เดือน 30วัน                                    | 1     | 1.80      | 123.45                |
| Reference Tenor (Yrs.)                             | 4.165525                                            | 2     | 182       | 200                   |
| Issue Size (MB)                                    | 20,000                                              | -     |           | 200                   |
| Distribution Type                                  | II/HNW                                              | 3     | 1.84      | 300                   |
| Coupon Type                                        | FIXED                                               | 4     | 1.86      | 400                   |
| Govt. Yield (%)                                    | <b>0.663799</b><br>ข้อมูล ณ วันที่ 22 พ.ศ. 63       | 5     | 1.88      | 500                   |
| Round Govt. Yield (%)                              | 0.66                                                | 6     | 1.90      | 10,000                |
|                                                    |                                                     | 7     | 1.92      | 10,000                |
|                                                    |                                                     | 8     | 1.94      | 10,000                |
|                                                    |                                                     | 9     | 1.96      | 10,000                |

![](_page_34_Picture_0.jpeg)

#### เมื่อกรองข้อมูลความจำนงที่ต้องการเรียบร้อยให้กลับไป Tap หน้าข้อมูลทั่วไป

แล้วกด 🗸 แล้งสามาร์ เพื่อขออนุมัติจาก Sender ซึ่งระบบจะส่ง email ไปให้ sender ได้รับเพื่อกดอนุมติต่อไป

| <b>i ข้อมูลทั่วไป</b> BMA22122A (0/8) BMA233A (0/8) |                                                                                    | $\bigcirc$                                 |
|-----------------------------------------------------|------------------------------------------------------------------------------------|--------------------------------------------|
| ทีมผู้รับผิดชอบ *:                                  | Default Team (2 Makers, 2 Senders)                                                 |                                            |
| ผู้อนุมัติ *:                                       | Ebb Thaibma (Ebb_iiall@Thaibma.Or.Th), Sender Thaibma (Ebb_iisender@Thaibma.Or.Th) | คุณต้องการส่งแบบฟอร์มความจำนงนี้ใช่หรือไม่ |
| ชื่อแบบฟอร์มความจำนง *:                             | ทั่วไป                                                                             |                                            |
| รายละเอียดผู้ติดต่อ *:                              | คุณ xxxx<br>เบอร์ xx-xxx-xxxxx                                                     | ยืนยันยกเลิก                               |
|                                                     |                                                                                    |                                            |
| หมายเหตุ :                                          | ระบุหมายเหตุถึงผู้จัดจำหน่าย                                                       |                                            |
|                                                     |                                                                                    | ส่งแบบฟอร์มความจำนงสำเร็จ!                 |
|                                                     | 🗸 นำส่งเพื่อขออนุมัติ                                                              | สถานะ: รอการอนุมัติ                        |
|                                                     |                                                                                    | ปิด                                        |

![](_page_35_Picture_0.jpeg)

| + เพิ่มแบบฟอร์มความจำ | านง                       |   |                    |              |                      |                  |         |          |                                 |                     |             |                  |
|-----------------------|---------------------------|---|--------------------|--------------|----------------------|------------------|---------|----------|---------------------------------|---------------------|-------------|------------------|
| :                     | สถานะแบบฟอร์ม<br>ความจำนง | 1 | ประมูลเมื่อ        | . ทีม        | : ชื่อใบแสดงความจำนง | แก้ไข<br>(ครั้ง) | อนุมัติ | ความจำนง | รายละเอียดผู้ติดต่อ             | แก้ไขเมื่อ          | ผู้จัดทำ    | อนุมัติเมื่อ :   |
| ۹ 🗉 🛓                 | รออนุมัติ                 | 1 | 6 พ.ย. 64 19:40:41 | Default Team | ทั่วไป               |                  | 0/1     | 5/16     | คุณ xxxx เบอร์ xx-xxx-<br>xxxxx | 16 พ.ย. 64 19:40:41 | ebb_iimaker |                  |
| <                     | 20 🔻                      |   |                    |              |                      |                  |         |          |                                 |                     |             | 1 - 1 จาก 1 รายเ |

เมื่อกดน้ำส่งขออนุมัติให้ Sender แล้ว สถานะแบบฟอร์มความจำนง ของ Maker จะแสดงสถานะ **รออนุมัติ** โดยสถานะแบบฟอร์มความจำนงของ Maker มี 5 สถานะ ได้แก่

- 1. รออนุมัติ (เมื่อส่งขอ sender อนุมัติ)
- 2. Sender ให้แก้ไข (เมื่อ sender แจ้งให้แก้ไขรายการ)
- 3. อนุมัติแล้ว (เมื่อ sender กดอนุมัติแล้ว)
- 4. หมดเวลา (เมื่อส่งแบบแสดงความจำนงในการลงทุนให้ underwriter ไม่ทันในเวลา Book build)
- 5. Underwriter เปิดแก้ไข (เมื่อ Underwriter ปลดให้ investor แก้ไขความจำนงในการลงทุนที่ส่งออกไปแล้ว)

![](_page_36_Picture_0.jpeg)

## เมนูการทำงานของ Investor : Sender อนุมัติความจำนง

เมื่อ Sender ได้รับ Email ให้กด 🔤 แพื่อเข้าระบบดูรายการที่ maker ส่งมาให้

โดย Sender จะเป็นผู้อนุมัติรายการเพื่อส่งออกให้ Underwriter

#### ขอเรียนเชิญอนุมัติแบบฟอร์มความจำนงในการลงทุนของ ผู้ออก ยูเออี 💷 🗠

EBB Admin <ebb@thaibma.or.th>

to amc.tha.sender01, amc.vnd.sender01, amc.tha.makersender01, amc.tha.maker01, me 💌

![](_page_36_Figure_7.jpeg)

![](_page_37_Picture_0.jpeg)

| E-Bookbuildin            | <b>g</b> การเสนอขายตราสารหนี้        |                 |               |                      |               |                           |
|--------------------------|--------------------------------------|-----------------|---------------|----------------------|---------------|---------------------------|
| 💄 sender thaibma (SENDER | ) 🛛 ebb_iisender@thaibma.or.th       |                 | Sender        | เลือกราช<br>โติรายกา | ยการ <b>อ</b> | งยู่ในช่วงดำเนินการ (T+0) |
| 🖈 นักลงทุนสถาบัน         |                                      |                 | END D Kg6     |                      | 9             |                           |
| 🛃 คำเชิญการลงทุน (T-1)   | อยู่ในช่วงดำเนินการ (T+0)            | บร้อยแล้ว (T+1) |               |                      |               |                           |
| อนุมัติแบบฟอร์ม          | ผู้ออกตราสารหนี้                     | :               | ชื่อ          | : 1                  | ระเภท         | :                         |
| ความจำนง                 | าคมตลาดตราสารหนี้ไทย (ADMIN-THAIBMA) | Воо             | kbuild 2      | ส่วเ                 | เตัว          |                           |
|                          | 20 🔻                                 |                 |               |                      |               |                           |
|                          | กด 😰 เพื่อดูรายการที่ N              | /laker ส่งม     | าให้ขออนุมัติ |                      |               |                           |

![](_page_38_Picture_0.jpeg)

## เมนูการทำงานของ Investor : Sender อนุมัติความจำนง

|       | สถานะแบบฟอร์ม<br>ความจำนง | ประมูลเมื่อ     | : ทีม              | : ชื่อใบแสดงความจำ | านง : แก้ไข : อนุมัติ<br>(ครั้ง) | : ความจำนง | รายละเอียดผู้ติดต่อ         | : แก้ไขเมื่อ        | ผู้จัดทำ    | อนุมัติเมื่อ | ผู้อนุมัติ         | : |
|-------|---------------------------|-----------------|--------------------|--------------------|----------------------------------|------------|-----------------------------|---------------------|-------------|--------------|--------------------|---|
| Q 📃 🛓 | ขออนุมัติ                 | 16 พ.ຍ. 64 19:4 | 10:41 Default Team | า ทั่วไป           | 0/1                              | 5/16       | คุณ xxxx เบอร์ xx-xxx-xxxxx | 16 พ.ย. 64 19:40:41 | ebb_iimaker |              |                    | * |
|       | 20 🔻                      |                 |                    |                    |                                  |            |                             |                     |             |              | 1 - 1 จาก 1 รายการ | Ċ |

สถานะแบบฟอร์มความจำนงของ Sender จะแสดง ขออนุมัติ

โดยสถานะแบบฟอร์มความจำนง ของ Sender มี 6 สถานะ ได้แก่

- 1. ขออนุมัติ (เมื่อ maker ส่งขออนุมัติ)
- 2. ไม่มีสิทธิ์อนุมัติ (เมื่อมี maker ในทีมส่งให้ sender ท่านอื่นในทีม)
- 3. รอแก้ไข (เมื่อ sender ให้ maker แก้ไขรายการ)
- 4. อนุมัติแล้ว (เมื่อ sender กดอนุมัติแล้ว)
- 5. หมดเวลา (เมื่อส่งแบบแสดงความจำนงในการลงทุนให้ underwriter ไม่ทันในเวลา Book build)
- 6. Underwriter เปิดแก้ไข (เมื่อ Underwriter ปลดให้ investor แก้ไขความจำนงในการลงทุนที่ส่งออกไปแล้ว)

![](_page_39_Picture_0.jpeg)

# เมนูการทำงานของ Investor : Sender อนุมัติความจำนง

| กด <b>ดูแบบฟอร์มความจ</b> ้                                                                 | านงเพื่ออนุมัติ                               |                           |                                 |                                 |                     |             |                     |  |  |
|---------------------------------------------------------------------------------------------|-----------------------------------------------|---------------------------|---------------------------------|---------------------------------|---------------------|-------------|---------------------|--|--|
| ดูแบบฟอร์มความ : สถานะแบบฟอร์มความ : ประมูลเมื่อ :<br>จำนง                                  | ทีม : ชื่อใบแสดงความจำนง                      | แก้ไ<br>(ครั              | ข : อนุมัติ : ความจำนง<br>ง)    | รายละเอียดผู้ติดต่อ             | : แก้ไขเมื่อ        | : ผู้จัดทำ  | :                   |  |  |
| <ul> <li>จานรักษ์</li> <li>จออนุมัติ</li> <li>16 พ.ย. 64 19:40:41</li> <li>Defat</li> </ul> | ult Team ทั่วไป                               |                           | 0/1 5/16                        | คุณ xxxx เบอร์ xx-xxx-<br>xxxxx | 16 พ.ย. 64 19:40:41 | ebb_iimaker |                     |  |  |
| <ul> <li>&lt; 1 &gt; &gt; 20 ▼</li> <li>i ข้อมูลทั่วไป ISSMNG001 (9/9) ISSMNG (9</li> </ul> | (๑) Sende<br>ตราสาร                           | er ตรวจสe<br>หนี้แต่ละรุ่ | บบรายการความ<br>นที่ชื่อ Symbol | งจำนงของ<br>ตราสารหนี้          |                     | ]-];        | ►<br>มาก 1 รายการ 🕐 |  |  |
| ISSMNG                                                                                      |                                               | ลำดับ                     | Yield (%)                       | A                               | mount (MB)          |             |                     |  |  |
| Tenor                                                                                       | 4ปี 1เดือน 30วัน                              | 1                         | 1.80                            |                                 |                     | 123.45      |                     |  |  |
| Reference Tenor (Yrs.)                                                                      | 4.165525                                      | 2                         | 1.82                            |                                 |                     | 200.00      |                     |  |  |
| Issue Size (MB)                                                                             | 20,000                                        | 3                         | 1.84                            |                                 |                     | 300.00      |                     |  |  |
| Distribution Type                                                                           | II/HNW                                        | 4                         | 1.86                            |                                 | 400.00<br>500.00    |             |                     |  |  |
| Coupon Type                                                                                 | FIXED                                         | 5                         | 188                             |                                 |                     |             |                     |  |  |
| Govt. Yield (%)                                                                             | <b>0.663799</b><br>ข้อมูล ณ วันที่ 22 พ.ศ. 63 | 6                         | 1.90                            |                                 | 10,000.00           |             |                     |  |  |
| Round Govt. Yield (%)                                                                       | 0.66                                          | 7                         | 1.92                            |                                 |                     |             |                     |  |  |
|                                                                                             |                                               | 8                         | 1.94                            |                                 | 10,                 | ,000.00     |                     |  |  |

9

1.96

10,000.00

![](_page_40_Picture_0.jpeg)

![](_page_40_Figure_1.jpeg)

naibm

สมาคมตลาดตราสารหนี้ไทย

![](_page_41_Picture_0.jpeg)

ทั้งนี้ หาก Admin ได้กำหนดจำนวน Sender ในการกดอนุมัติมากกว่า 1 ท่าน ระบบจะแจ้งเตือนให้ sender ได้รับทราบ และเมื่อ Sender กดอนุมัติรายการครบตามจำนวนที่กำหนดแล้ว ระบบถึงจะส่งแบบแสดงความจำนงในการลงทุนให้ Underwriter และจะมี Email แจ้งให้ Maker และ Sender ได้รับทราบ

| <b>i ข้อมูลทั่วไป</b> BMA22122A (5/8) BMA233A (0/8) |                                                                                    |                                          |
|-----------------------------------------------------|------------------------------------------------------------------------------------|------------------------------------------|
| ทีมผู้รับผิดชอบ :                                   | กรุณาเลือกทีมผู้รับผิดชอบ                                                          |                                          |
| <b>ผู้อนุมัติ</b> :                                 | Ebb Thaibma (Ebb_iiall@Thaibma.Or.Th), Sender Thaibma (Ebb_iisender@Thaibma.Or.Th) |                                          |
| ชื่อแบบฟอร์มความจำนง :                              | ทั่วไป                                                                             |                                          |
| รายละเอียดผู้ติดต่อ :                               | คุณ xxxx<br>เบอร์ xx-xxx-xxxxx                                                     | อนุมัติแบบฟอร์มความจำนงสำเร็จ!           |
| หมายเหตุ :                                          | ระบุหมายเหตุถึงผู้จัดจำหน่าย                                                       | สถานะ: ต้องการผู้อนุมัติอีก 1 ท่าน<br>ดห |

≯อนุมัติ และส่งความจำนง ๖ ไม่อนุมัติ และส่งให้แก้ไขอีกครั้ง

![](_page_42_Picture_0.jpeg)

เมื่อส่งแบบแสดงความจำนงในการลงทุนให้ Underwriter แล้ว Investor จะสามารถดูแบบแสดงความจำนงการลงทุนที่ส่งออกได้

|                                                              | _                  |                  |                |                             |                                   |              |                     |                      |  |  |  |
|--------------------------------------------------------------|--------------------|------------------|----------------|-----------------------------|-----------------------------------|--------------|---------------------|----------------------|--|--|--|
| สถานะแบบฟอร์ม ประมูลเมื่อ : ทีม                              | ชื่อใบแสดงความจำนง | แก้ไข<br>(ครั้ง) | ติ : ความจำนง  | รายละเอียดผู้ติดต่อ         | : แก้ไขเมื่อ                      | ผู้จัดทำ     | อนุมัติเมื่อ        | : ผู้อนุมัติ         |  |  |  |
| <ul> <li></li></ul>                                          | ทั่วไป             | 1/               | 1 5/16         | คุณ xxxx เบอร์ xx-xxx-xxxxx | 16 พ.ຍ. 64 <mark>1</mark> 9:40:41 | ebb_iimaker  | 16 พ.ຍ. 64 21:11:48 | ebb_iisender         |  |  |  |
| × < 1 → × 20 -                                               |                    |                  | K              |                             |                                   |              |                     | 1 - 1 จาก 1 รายการ 🖸 |  |  |  |
| ดูแบบแสดงความจำนงในการลงทุน                                  |                    |                  |                |                             |                                   |              | แสดงชื่อเ           | ผู้ทำรายการ          |  |  |  |
| จำนวนครั้งที่แก้ไขความจำนงใน                                 | ] แส               | ดงจำนวน          | Sender ที่ต้ัง | งอนุมัติรายการ เช่น         |                                   |              |                     |                      |  |  |  |
| การลงทุนที่ส่งให้ Underwriter                                | 0/2                | 2 หมายถิ่ง       | ยังไม่มี Senc  | ter กดอนุมัติรายการ จ       | งากที่ก้ำหนดให้                   | มี Sender ก  | ดอนุมัติรายการ      | 2 User               |  |  |  |
|                                                              | 1/2                | 2 หมายถึง 3      | มี่ Sender กเ  | ดอนุมัติรายการแล้ว 1        | User จากที่กำ                     | เหนดให้มี Se | nder กดอนุมัติร     | ายการ 2 User         |  |  |  |
| 2/2 หมายถึง มี Sender กดอนุมัติรายการครบจำนวนที่กำหนดไว้แล้ว |                    |                  |                |                             |                                   |              |                     |                      |  |  |  |

![](_page_43_Picture_0.jpeg)

# เมนูการทำงานของ Investor : ผลการจัดสรร

| 🔲 🕁 EBB Admin                                                                                | ขอแจ้งผลการจัดสรรของ ผู้ออกเ                                                                                                    | <u>ในกรณีที่บริษัทได้รับการจ้</u>                | ์ดสว                    | <u>ร</u> ระบบจะเ                                                                                     | ทำการส่ง (                                                                                | email หนังสื                                                                                           | งื่อแจ้งผลการจัดสรรร                                                                                       |
|----------------------------------------------------------------------------------------------|----------------------------------------------------------------------------------------------------|--------------------------------------------------|-------------------------|----------------------------------------------------------------------------------------------------|-------------------------------------------------------------------------------------------|----------------------------------------------------------------------------------------------------|----------------------------------------------------------------------------------------------------|
|                                                                                              | ISSUERA_LIFE                                                                                                    | ให้พร้อม file แนบ <b>ไปที่ e</b>                 | emai                    | l ของ Mak                                                                                            | er ແລະ S                                                                                  | Sender ที่เป็                                                                                          | ในผู้ทำรายการ                                                                                              |
| เรียน บริษัท ประกันชีวิตอาร์เจนติน่า จำ                                                      | กัด (มหาชน)                                                                                                    | et                                               | ter_2020                | 0520_145556.pdf                                                                                      | Copen                                                                                     | with Google Docs 🔻                                                                                     | สำหรับผู้คงทบสถาบับ                                                                                        |
| ตามที่ท่านได้แสดงความจำนงในการลงทุนซื้อ ผู้อ<br>ตราสารหนี้ที่ท่านได้รับการจัดสรรตามเอกสารแบบ | อกตราสารหนี้ เอ เมื่อ วันที่ 20 พฤษภาคม พ.                                                                                                    | ศ. 2563 นั้น ผู้จัดการการจัดจำหน่ายขอแจ้งราย     |                         |                                                                                                    | ផ្ញុំ១១ក                                                                                  | าตราสารหนี้ เอ                                                                                         |                                                                                                    |
| สำหรับการจองซื้อตราสารหนี้ดังกล่าว ขอให้ท่านจั<br>ซื้อหุ้นกู้ ตามรายละเอียดตามเอกสารแนบ      | ัดส่งเอกสารที่เกี่ยวข้องตามรายละเอียดและเงื                                                                                                    | งื่อนไขการจองซื้อที่ระบุไว้ในหนังสือชี้ชวนเพื่อก | เรื่อง<br>จัดการการ     | แจ้งผลการจัดสรรหุ้นกู้ของผู้ออ<br>ตามที่ท่านได้แสดงความจำนงไข<br>จัดจำหน่ายหันกันั้น ผู้จัดการการจ่  | กตราสารหนี้ เอ ทดสอบ Boo<br>มการลงทุนใน หุ้นกู้ของผู้ออกต<br>วัดจำหน่ายหันก์ขอแจ้งรายละเ  | kBuilding ของ ผู้ออกตราสารหนี้ เ<br>เราสารหนี้ เอ ทดสอบ BookBuildi<br>อียดและจำนวนหันก็ที่ท่านได้รับกา | เอ ครั้งที่ 1/2563<br>ing ของ ผู้ออกตราสารหนี้ เอ ครั้งที่ 1/2563 มายังผู้<br>ารจัดสรรดังต่อไปนี้          |
| จึงเรียนมาเพื่อโปรดทราบ ทั้งนี้ ผู้จัดการการจัดจำเ                                           | หน่ายขอขอบคุณอย่างสูงที่ท่านได้ให้ความสน                                                                                                    | นใจเข้าร่วมในการจองซื้อตราสารหนี้ดังกล่าว        | จัดการการ               | จัดจำหน่ายหุ้นกู้นั้น ผู้จัดการการจ                                                                  | ถัดจำหน่ายหุ้นกู้ขอแจ้งรายละเ<br><b>ชื่อหุ้นกู้</b>                                       | อียดและจำนวนหุ้นกู้ที่ท่านได้รับกา<br>หุ้นกู้ชุดที่ 1<br>(หุ้นกู้ชอง ผู้ออกตราสาร                      | ารจัดสรรดังต่อไปนี้                                                                                        |
|                                                                                              |                                                                                                    |                                                  |                         |                                                                                                    | Symbol                                                                                    | หนี้ test1 )<br>TESTXXXA                                                                               |                                                                                                    |
| ขอแสดงความนับถือ                                                                             | สัสปฏิภาพสาวที่ ส                                                                                                    |                                                  |                         |                                                                                                    | อัตราดอกเบี้ย                                                                             | ไม่มีดอกเบี้ย                                                                                          |                                                                                                    |
| งู้ดีทำ คนทำงาน                                                                              | The other state of the second data is a second state of the second data is a second state of the second state of the second st |                                                  |                         |                                                                                                    | อายุ                                                                                      | 0ปี 2เดือน 0วัน                                                                                        |                                                                                                    |
|                                                                                              | e nativalane na policie de la construcción de la construcción de la construcción de la construita de la constru<br>En construita de la construita construita de la construita de la construita de la construita de la construita d                                                                                                    |                                                  |                         |                                                                                                    | วันที่ออกหุ้นกู้                                                                          | 26 พฤษภาคม 2563                                                                                        |                                                                                                    |
| ⊔ริษัท ผู้จัดจำหน่าย อังกฤษ จำกัด (มหาชน)                                                    | feld ( depart )                                                                                                    |                                                  |                         |                                                                                                    | จำนวนที่ได้รับการจัดสรร<br>(ล้านบาท)                                                      | 290.00                                                                                                 |                                                                                                    |
| เบอร์โทร์ศัพท์ +(66) 1058-0780                                                               | ISSUERA_LIFE-AR                                                                                                    |                                                  | (มหาชน) T<br>ชวนเพื่อกา | สำหรับการจองซื้อหุ้นกู้ดังกล่าว<br>ïest โทรศัพท์ +(66) 0000-0000<br>เรเสนอขายหุ้นกู้ พร้อมชำระเงินค่ | ขอให้ท่านนำส่งใบจองซื้อและ<br>ภายในเวลา 15.30 น. ของวัน<br>าจองซื้อหุ้นกู้ตามรายละเอียดด์ | แอกสารประกอบการจองซื้อ ไปยัง<br>ที่ 22 พฤษภาคม พ.ศ. 2563 ตามร<br>รังต่อไปนี้                           | (ซื่อผู้ติดต่อ) บริษัท ผู้จัดจำหน่าย อังกฤษ จำกัด<br>รายละเอียดและเงื่อนไขการจองซื้อที่ระบุไว้ในหนังสือซื้ |

![](_page_44_Picture_0.jpeg)

## เมนูการทำงานของ Investor : ประวัติการ Book Build และผลการจัดสรร

🔹 Investor สามารถเลือกดูประวัติการ Bookbuild และ Download แบบฟอร์มความจำนง และผลการจัดสรรได้ โดยไปที่ 🛛 🔋 เรียบร้อยแล้ว (T+1)

![](_page_44_Picture_3.jpeg)